# Designación de Instructores

## MyLabMath en Español

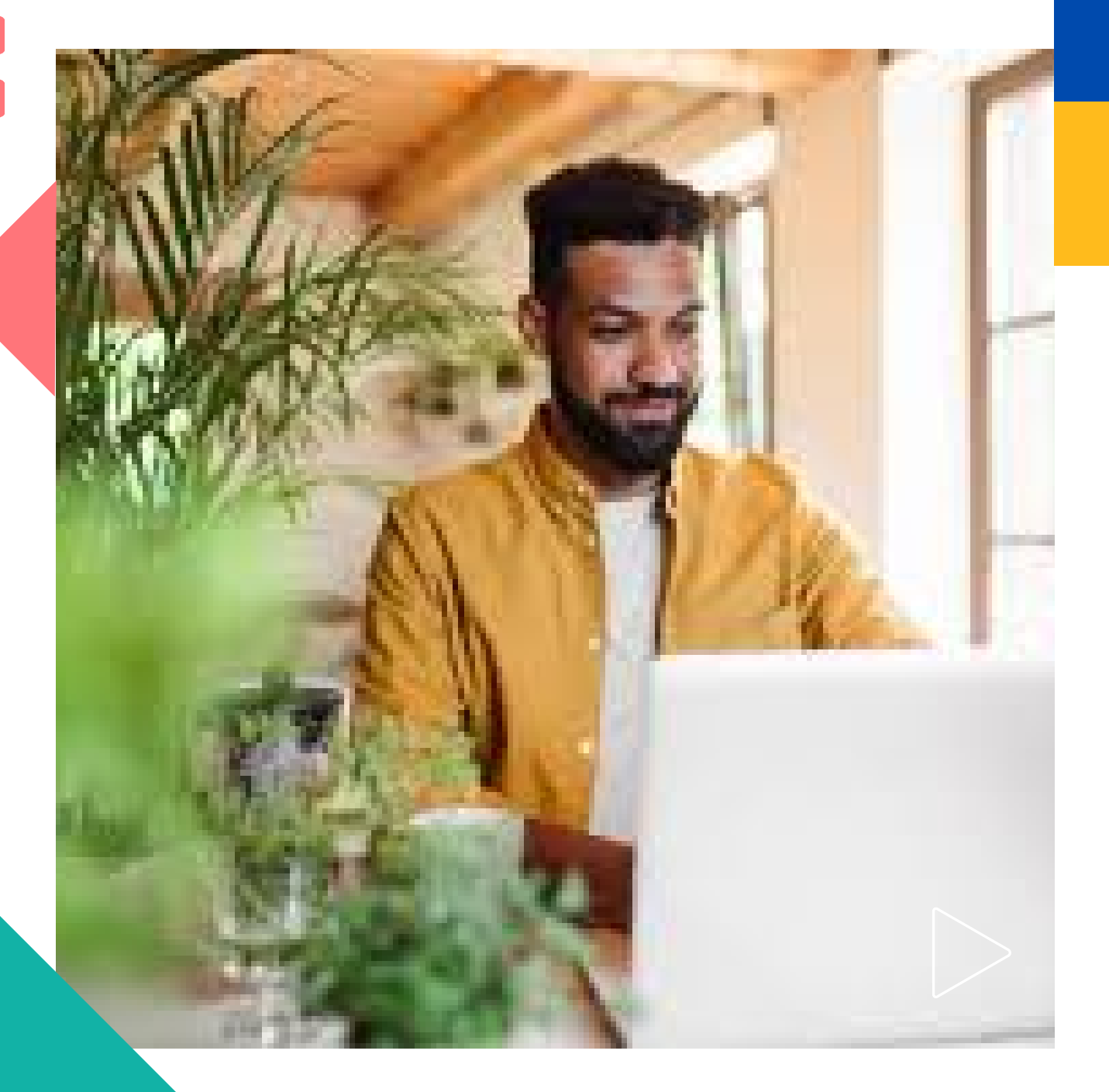

Pearson | Higher Education

V 0524

Bienvenido a MyLabMath en español. Esta guía está dirigida a Docentes.

+

e manual verá los pasos para agregar un docente adiunto

En este manual verá los pasos para agregar un docente adjunto o coinstructor.

Este manual es útil para <u>MyLabMath y MyMathLab en español</u>. Puede usarlo para cursos Miembro o Estándar, en los cursos Coordinadores, el docente principal tiene todos los permisos, sin embargo, estos cursos no están disponibles para estudiantes.

Necesitará:

Un curso activo en MyLabMath

Un código compatible con el curso en el que dará de alta al docente adjunto.

El ID course del curso activo.

#### Revisión de permisos de instructor (Docente titular)

1. Ingrese con sus credenciales a MyLabMath en español.

Liga de acceso para MyLab Math en Español: <u>https://mlm.pearson.com/global/mymathlab-espanol/</u>

Liga de acceso para MyLab Math en Inglés: <u>https://mlm.pearson.com/global/mymathlab-global/</u>

Regresar al inicio de sesión de MyMathLab Español

Bienvenido a MyMathLab Español

MyMathLab Español es un sistema de tareas, tutoriales y evaluaciones en línea que acompaña al libro de texto de Pearson Educación. Haga clic en "Ingresar a MyMathLab Español" para continuar.

Ingresar a MyMathLab Español

Si no tiene una cuenta, consulte la Guía para Creación de Cuentas MyLab Math o póngase en contacto con su Asesor de Servicios Educativos.

#### 2. Vaya a <u>Administrador de Cursos</u>

=

Cálculo, una variable. Thomas

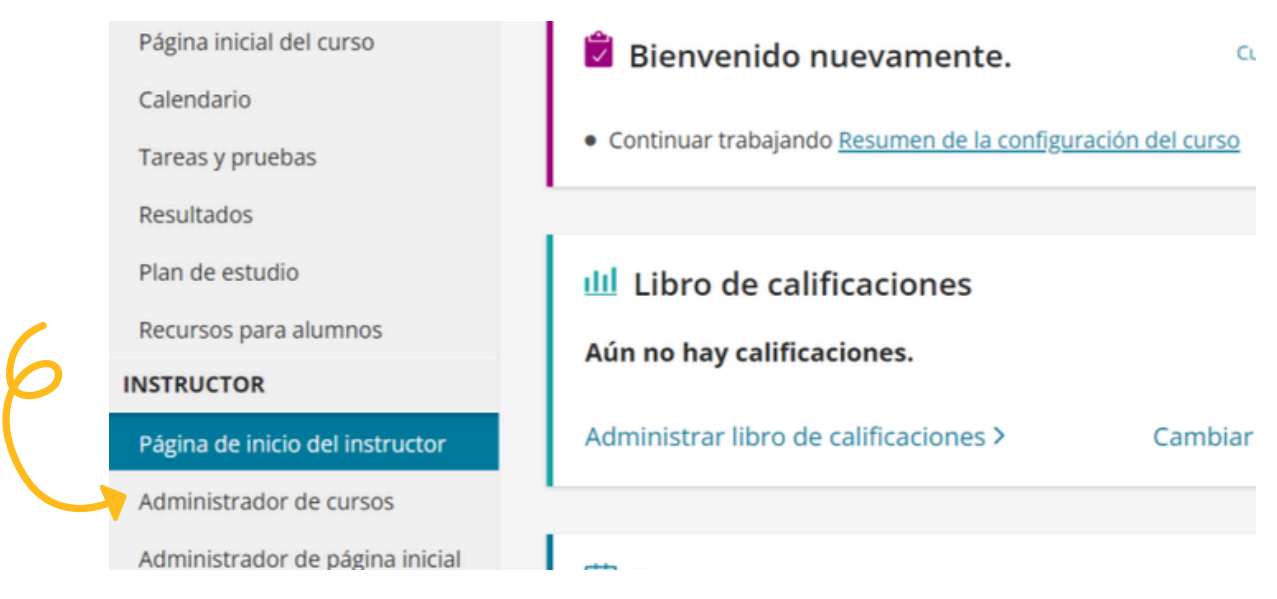

### Seleccione el curso del que desea revisar los <u>permisos de</u> <u>instructor.</u> Clic en Acciones / Cambiar configuración / Ir

| Administrador de cursos 🕒 🕐 A |                                              |                     |                        |          |             |      |                                            |          | а  |
|-------------------------------|----------------------------------------------|---------------------|------------------------|----------|-------------|------|--------------------------------------------|----------|----|
|                               | Crear o copiar un curso                      |                     |                        |          |             |      |                                            |          |    |
|                               |                                              |                     |                        |          | _           |      |                                            |          |    |
| •                             | Nombre del curso<br>Mis cursos actuales      | Clave del curso     | Instructores del curso | Inicio   | Finalizedon | Nro. | Acciones                                   |          |    |
|                               | Cálculo, una variable. Thomas                | XL01-J10N-8021-4W54 | Demo (Instr sec)       | 10/10/22 | 10/05/23    | 0    | Seleccionar<br>Seleccionar                 | <u> </u> | Ir |
|                               | Coordinador:<br>JS_ACU_18_19_DGB_Matemáticas | XL01-61C7-1023-30S4 | (Principal)            |          |             |      | Cambiar configuració<br>Copiar<br>Eliminar | n        | Ir |

4. En la siguiente pantalla verá el **Resumen de la configuración del** curso

Ubique el apartado Acceso al curso, después dé clic en Modificar

Inicio y finalización del curso 10/10/22 - 10/06/23 Página de inicio del instructor Zona horaria (UTC-06:00) Guadalajara, Mexico City, Administrador de cursos Monterrey Se ajusta automáticamente para el Administrador de página inicial horario de verano Tiempo actual del curso: 14:06 Administrador de asignaciones Copia Permitir que otros instructores Administrador del plan de realicen copias de este curso estudio Acceso al curso Modificar Libro de calificaciones Instructor principal Acceso de instructor de Personalizadas Recursos para instructores sección

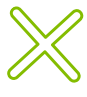

Existen diferentes niveles de permisos según la modalidad de instructor que seleccione: Instructor de sección, instructor completo o instructor con permisos personalizados. Cuando agregue otro docente al curso, asegúrese de activar los permisos según su necesidad. También es momento de revisar los permisos que tiene su cuenta.

#### Niveles de permisos en instructores

- **De sección**: podrá revisar actividades, pero no puede realizar ningún cambio en la matrícula o en la configuración del curso.
- **Completo:** podrá realizar cambios en todos los apartados del curso (matrícula, asignaciones, duración del curso, libro de calificaciones...) Esta opción ofrece un control total del curso, incluido nombrar un docente adjunto.
- **Personalizado:** le permite seleccionar entre una lista de opciones qué permisos activar. Para nombrar a un docente adjunto, asegúrese de al menos activar las opciones relacionadas con los estudiantes.

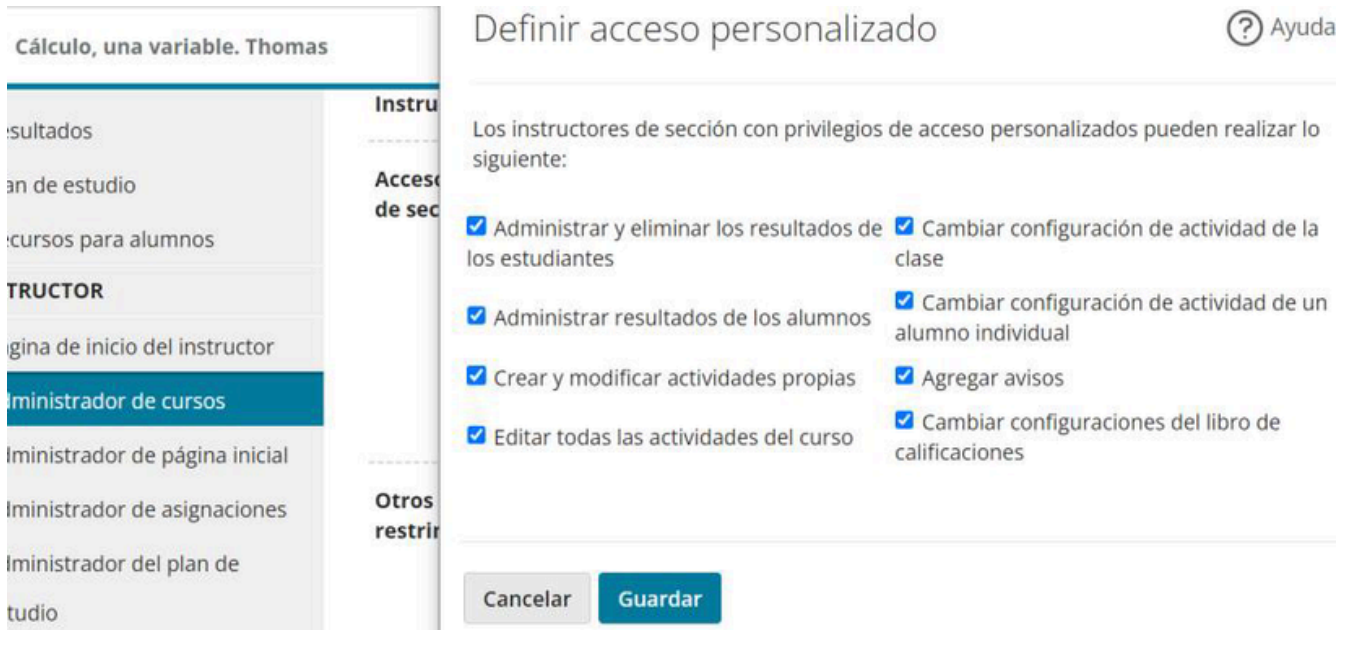

De clic en **Guardar** tanto en la ventana emergente como en la página llamada <u>Modificar curso</u>

#### Inscripción del docente Adjunto (Co-instructor)

Proporcione al docente adjunto un <u>código compatible</u> con el curso y el <u>ID course</u> al que se inscribirá.

Pídale que **inicie sesión** en su cuenta y se inscriba en el curso.

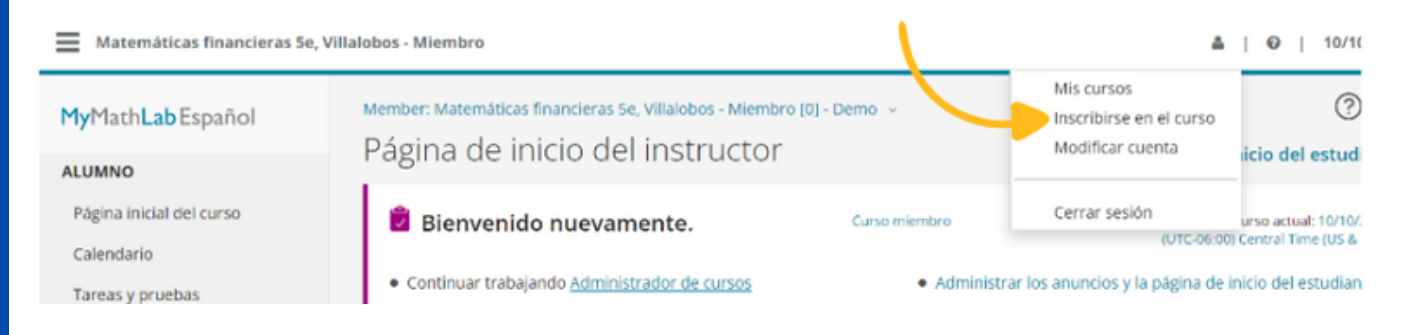

La plataforma asignará automáticamente el rol de estudiante al usuario. Para cambiar el rol, es preciso que el docente titular modifique sus permisos.

#### Agregue un docente adjunto a un curso de MyLabMath

Como docente titular, **inicie sesión** en su cuenta, **ingrese** al curso en el que se ha inscrito el docente adjunto y **abra el libro de calificaciones**. Siga esta ruta: <u>Página de inicio del Instructor / Libro de</u> <u>calificaciones / Más herramientas / Modificar matrícula</u> Acceda al libro de calificaciones localizándolo en el menú que se encuentra a su izquierda.

| $\square$ | INSTRUCTOR                      |                                               |  |  |  |  |  |
|-----------|---------------------------------|-----------------------------------------------|--|--|--|--|--|
| Ň         | Página de inicio del instructor | Búsqueda Q                                    |  |  |  |  |  |
|           | Administrador de cursos         | Matrícula de la clase                         |  |  |  |  |  |
|           | Administrador de página inicial | Aparecerá el listado                          |  |  |  |  |  |
|           | Administrador de asignaciones   | completo de estudiantes                       |  |  |  |  |  |
|           | Administrador del plan de       | inscritos en su curso                         |  |  |  |  |  |
|           | estudio                         |                                               |  |  |  |  |  |
|           | Libro de calificaciones         |                                               |  |  |  |  |  |
|           | Perursos para instructores      | Este curso se basa en Thomas, Cálculo Una Var |  |  |  |  |  |

| ALUMNO                                                                        | Administrar incompletas                                                                      | Cambiar valores   Elementos si | n conexión 🗸                            | Exportar d | atos Más herramientas 🗸                                                                                                    |
|-------------------------------------------------------------------------------|----------------------------------------------------------------------------------------------|--------------------------------|-----------------------------------------|------------|----------------------------------------------------------------------------------------------------|
| Página inicial del curso<br>Tareas y pruebas<br>Resultados<br>Plan de estudio | Ver los resultados por<br>Actividades 🤟<br>Descripción general del alumno<br>Plan de estudio | Desempeño por Capitulo         | Alertas<br>Inactividad<br>El trabajo ne | Calificac  | Agregar/Modificar id. de alumnos<br>Borrar plan de estudio<br>Buscar/Enviar correo por criterios<br>Eliminar resultados<br>Etiquetas de alumnos |
| Recursos para alumnos                                                         |                                                                                              |                                |                                         |            | Habilitar acceso<br>Importar resultados anteriores                                                                                              |
| INSTRUCTOR                                                                    | Class Performance                                                                            |                                |                                         |            | Modificar matrícula                                                                                                    |

Después de dar clic en **Modificar matrícula**, localice al usuario del docente adjunto y active la casilla Instructor de sección.

| Resultations                    |                                                                                                    | Nombre de usuario | ld, del alumno | Activos | Instructor de sección |   | Acceso |  |
|---------------------------------|----------------------------------------------------------------------------------------------------|-------------------|----------------|---------|-----------------------|---|--------|--|
| Plan de estudio                 |                                                                                                    |                   |                |         |                       |   |        |  |
| Recursos para alumnos           | <ul> <li>Alumnos activos</li> </ul>                                                                             |                   |                |         |                       | 9 |        |  |
| INSTRUCTOR                      | Contraction of the second second second second second second second second second second second second second s |                   |                |         |                       |   | Alumno |  |
| Página de inicio del instructor | <ul> <li>Instructores de sección</li> </ul>                                                                     |                   |                |         |                       |   |        |  |
| Administrador de cursos         | Inactivos                                                                                                    |                   |                |         |                       |   |        |  |
| Administrador de página inicial |                                                                                                    |                   |                |         |                       |   |        |  |
| Administrador de asignaciones   | Listo                                                                                                    |                   |                |         |                       |   |        |  |

Confirme que desea hacer el <u>cambio de rol</u> para ese usuario, enseguida, podrá seleccionar el tipo de instructor que será el docente adjunto. Para más información sobre los tipos de instructor consulte los <u>Niveles de</u> <u>permisos en instructores</u> de esta Guía.

| Plan de estudio                 |                              | Nombre de usuario | ld. del alumno | Activos | Instructor de sección | Acceso                |
|---------------------------------|------------------------------|-------------------|----------------|---------|-----------------------|-----------------------|
| Recursos para alumnos           | + Alumnos activos            |                   |                |         |                       |                       |
| INSTRUCTOR                      | No hay alumnos activos en es | te curso.         |                |         |                       |                       |
| Página de inicio del instructor |                              |                   |                |         |                       | 1                     |
| Administrador de cursos         |                              | -                 |                |         | 2                     | Instructor completo 👻 |
| Administrador de página inicial |                              |                   |                |         |                       | Instructor de sección |
| Administrador de asignaciones   |                              |                   |                | 0       | 0                     | Personalizadas        |
| Administrador del plan de       |                              |                   |                |         |                       | L I                   |
| estudio                         | Listo                        |                   |                |         |                       |                       |
| t the set of the set            |                              |                   |                |         |                       |                       |

#### Antes de continuar dé clic en Listo

Si está usando <u>MyLab Math en inglés</u>, es posible que deba ajustar la vista de la página; para hacerlo, dé clic en **Manage view / Manage by student y siga los pasos antes mencionados.** 

| MyLab Math      | Gradebook                                                                                            | Manage View                                         |
|-----------------|----------------------------------------------------------------------------------------------------|-----------------------------------------------------|
| Manage Course 💩 | Sullivan, Precalculus Concepts trougth functions: a circle 4e [1] >   Back to Gradebook<br>Gradebook | Manage<br>Manage by Assignment<br>Manage by Student |
| Assignments     | Manage Incompletes   Change Weights   Offline Items -   Export Data   More Tools -                   | Manage by Chapter                                   |
| Study Plan      | View: All Assignments - Student Overview Study Plan Performance by Chapter                           |                                                     |
| Gradebook       |                                                                                                    |                                                     |
|                 |                                                                                                    |                                                     |

### Ayuda y soporte

¡Gracias por elegir a Pearson!

Pearson | Higher Education

En caso de problemas en el **acceso** y/o **contenido** o necesidad de **apoyo técnico**, por favor, escribir a **hedsoporte@pearson.com** brindando la información necesaria para atender su caso: institución, username, producto y detalles del requerimiento (si es posible con captura de pantalla o video).

Las áreas de Customer Success estarán prestas para atender su solicitud.

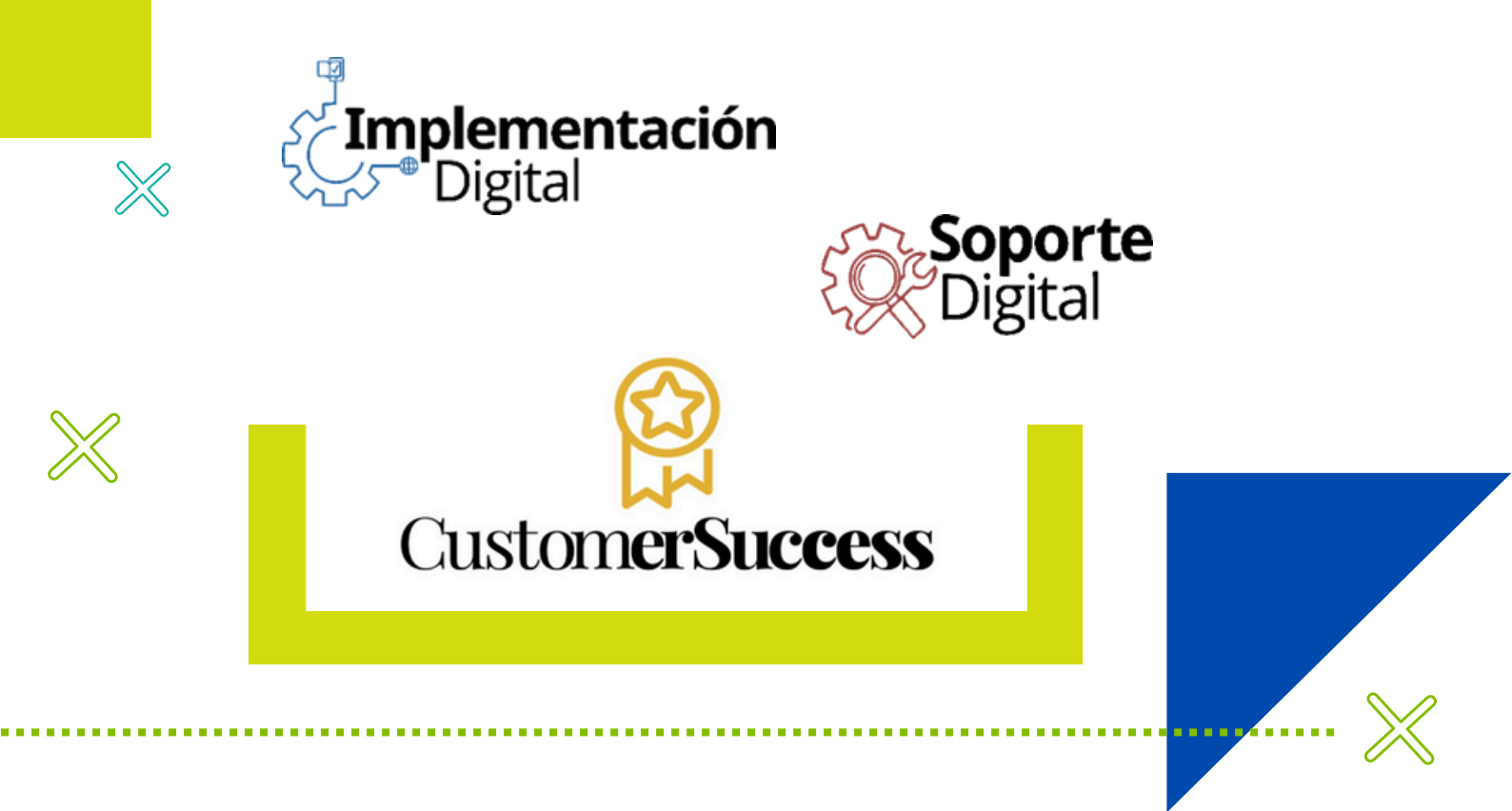

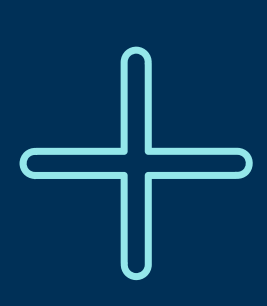

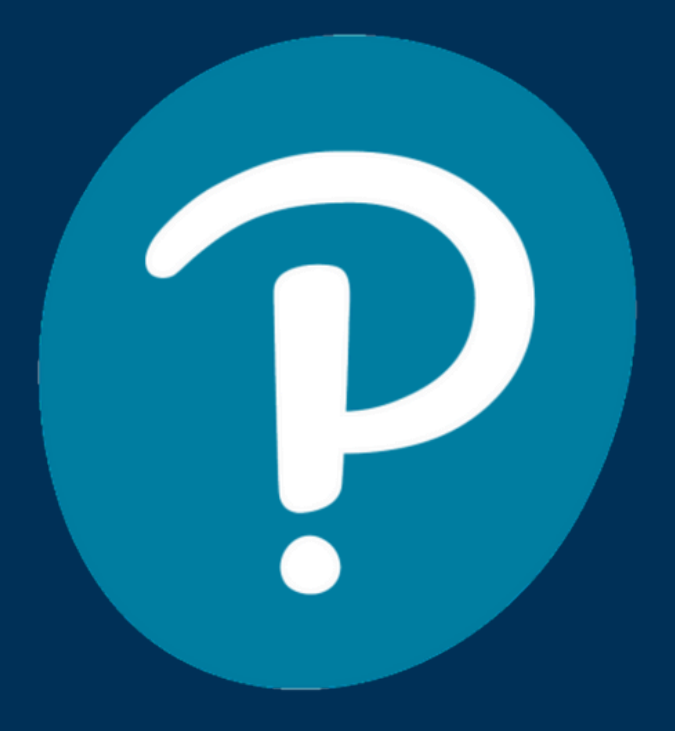

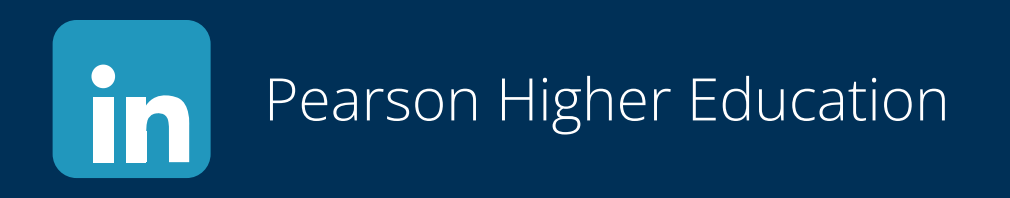

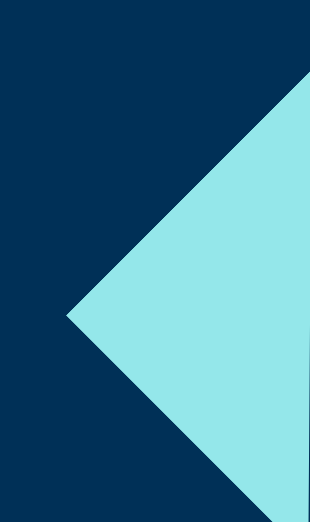